# ANGLIČTINA – 3. TŘÍDA

### 1.) Učebnice str. 45:

Pozorně si přečti e-mail od Grega a prohlédni si obrázek jeho pokoje. Přečti si otázky 1-6 pod emailem. Do školního sešitu si napiš čísla 1-6 a odpověz k nim anglicky na otázky z učebnice. Pokud některým otázkám nerozumíš, zde jsou přeloženy:

- 1. Kde je Greg?
- 2. Jakou barvu má Gregova postel?
- 3. Máš také patrovou postel?
- 4. Nachází se v Gregově pokoji knihovna?
- 5. Kde se nachází stůl?
- 6. Kde se nachází glóbus?

## 2.) Pracovní sešit str. 57:

Tvým úkolem bude odpovědět Gregovi na jeho e-mail z učebnice. Do kolonky "From" napiš své jméno a příjmení. Do prvních dvou řádku doplň to, co doplňujeme vždy, když Gregovi odpovídáme.

This is my bedroom. There's a \_\_\_\_\_\_, a \_\_\_\_\_ and a \_\_\_\_\_. (= na řádky doplň nábytek, který se ve tvém pokoji nachází).

Can you see the \_\_\_\_\_\_ on the \_\_\_\_\_? (= zde na první řádek doplníš nějaký přemět/věc a na další řádek, na čem se tento předmět/věc nachází).

Na poslední řádek pak doplníš své jméno a do rámečku "My bedroom" nakreslíš svůj pokoj.

## 3.) Učebnice str. 46:

Pozorně si přečti další epizodu z příběhu o Colinovi. Zde jsou slovíčka či slovní fráze, které možná nebudeš znát: GLUE = lepidlo SMALL = malý NOW I CAN MAKE EVERYBODY SMALL! = Teď můžu všechny zmenšit! BE CAREFUL! = Buď opatrný/á!

Do školního sešitu odpověz anglicky na tyto otázky:

- 1. What's in the box? (= Co se nachází v krabici?)
- 2. What's the code of the computer game? (= Jaký je kód počítačové hry?)
- 3. What happened to Clara? (= Co se stalo Claře?) → na tuto otázku můžeš odpovědět česky

## 4.) Pracovní sešit str. 58:

cv. 1 – zakroužkuj správnou variantu A, B nebo C (podle příběhu, který sis přečetl/a v učebnici) cv. 2 – odpověz na otázky (u každé otázky bude jedno jméno – Colin, Clara nebo The wicked scientist)

5.) Pro další procvičování probraného učiva lze využít následující webové stránky: <u>https://www.learningchocolate.com</u>

→ (Nahoře se nachází kolonka s lupou. Zde lze zadat požadované téma např. "colours" a zobrazí se seznam aktivit.)

https://learnenglishkids.britishcouncil.org

→ (Když se sjede na stránce trochu dolů, je vpravo nadpis "A-Z of Topics", zde si jde vybrat, z témat, které jsou k dispozici. Po kliknutí na nějaké z témat se otevře seznam různých aktivit.) <u>https://www.umimeanglicky.cz</u>

→ (Nahoře kliknout na "Slovíčka". Pak už si stačí vybrat danou aktivitu a poté téma a úroveň.)